## Alibaba Cloud DataWorks

**Quick Start** 

Issue: 20180911

MORE THAN JUST CLOUD |

## Legal disclaimer

Alibaba Cloud reminds you to carefully read and fully understand the terms and conditions of this legal disclaimer before you read or use this document. If you have read or used this document, it shall be deemed as your total acceptance of this legal disclaimer.

- You shall download and obtain this document from the Alibaba Cloud website or other Alibaba Cloud-authorized channels, and use this document for your own legal business activities only. The content of this document is considered confidential information of Alibaba Cloud. You shall strictly abide by the confidentiality obligations. No part of this document shall be disclosed or provided to any third party for use without the prior written consent of Alibaba Cloud.
- **2.** No part of this document shall be excerpted, translated, reproduced, transmitted, or disseminat ed by any organization, company, or individual in any form or by any means without the prior written consent of Alibaba Cloud.
- 3. The content of this document may be changed due to product version upgrades, adjustment s, or other reasons. Alibaba Cloud reserves the right to modify the content of this document without notice and the updated versions of this document will be occasionally released through Alibaba Cloud-authorized channels. You shall pay attention to the version changes of this document as they occur and download and obtain the most up-to-date version of this document from Alibaba Cloud-authorized channels.
- 4. This document serves only as a reference guide for your use of Alibaba Cloud products and services. Alibaba Cloud provides the document in the context that Alibaba Cloud products and services are provided on an "as is", "with all faults" and "as available" basis. Alibaba Cloud makes every effort to provide relevant operational guidance based on existing technologies . However, Alibaba Cloud hereby makes a clear statement that it in no way guarantees the accuracy, integrity, applicability, and reliability of the content of this document, either explicitly or implicitly. Alibaba Cloud shall not bear any liability for any errors or financial losses incurred by any organizations, companies, or individuals arising from their download, use, or trust in this document. Alibaba Cloud shall not, under any circumstances, bear responsibility for any indirect, consequential, exemplary, incidental, special, or punitive damages, including lost profits arising from the use or trust in this document, even if Alibaba Cloud has been notified of the possibility of such a loss.
- 5. By law, all the content of the Alibaba Cloud website, including but not limited to works, products , images, archives, information, materials, website architecture, website graphic layout, and webpage design, are intellectual property of Alibaba Cloud and/or its affiliates. This intellectual al property includes, but is not limited to, trademark rights, patent rights, copyrights, and trade

secrets. No part of the Alibaba Cloud website, product programs, or content shall be used, modified, reproduced, publicly transmitted, changed, disseminated, distributed, or published without the prior written consent of Alibaba Cloud and/or its affiliates. The names owned by Alibaba Cloud shall not be used, published, or reproduced for marketing, advertising, promotion , or other purposes without the prior written consent of Alibaba Cloud. The names owned by Alibaba Cloud include, but are not limited to, "Alibaba Cloud", "Aliyun", "HiChina", and other brands of Alibaba Cloud and/or its affiliates, which appear separately or in combination, as well as the auxiliary signs and patterns of the preceding brands, or anything similar to the company names, trade names, trademarks, product or service names, domain names, patterns, logos , marks, signs, or special descriptions that third parties identify as Alibaba Cloud and/or its affiliates).

6. Please contact Alibaba Cloud directly if you discover any errors in this document.

## **Generic conventions**

#### Table -1: Style conventions

| Style           | Description                                                                                                    | Example                                                                                                    |
|-----------------|----------------------------------------------------------------------------------------------------|----------------------------------------------------------------------------------------------------|
| •               | This warning information indicates a situation that will cause major system changes, faults, physical injuries, and other adverse results. | <b>Danger:</b><br>Resetting will result in the loss of user<br>configuration data.                                |
|                 | This warning information indicates a situation that may cause major system changes, faults, physical injuries, and other adverse results.  | Warning:<br>Restarting will cause business<br>interruption. About 10 minutes are<br>required to restore business. |
|                 | This indicates warning information,<br>supplementary instructions, and other<br>content that the user must understand.                     | <b>Note:</b><br>Take the necessary precautions to<br>save exported data containing sensitive<br>information.      |
|                 | This indicates supplemental instructio<br>ns, best practices, tips, and other<br>content that is good to know for the<br>user.             | Note:<br>You can use Ctrl + A to select all files.                                                                |
| >               | Multi-level menu cascade.                                                                                                    | Settings > Network > Set network type                                                                             |
| Bold            | It is used for buttons, menus, page names, and other UI elements.                                                                          | Click <b>OK</b> .                                                                                                 |
| Courier<br>font | It is used for commands.                                                                                                    | Run the cd /d C:/windows command to enter the Windows system folder.                                              |
| Italics         | It is used for parameters and variables.                                                                                                   | bae log listinstanceid<br>Instance_ID                                                                             |
| [] or [a b]     | It indicates that it is a optional value, and only one item can be selected.                                                               | ipconfig [-all/-t]                                                                                                |
| {} or {a b}     | It indicates that it is a required value, and only one item can be selected.                                                               | <pre>swich {stand   slave }</pre>                                                                                 |

## Contents

| Legal disclaimer                                   | I    |
|----------------------------------------------------|------|
| Generic conventions                                | I    |
| 1 Instructions                                     | 1    |
| 2 Step 1: Create a table and upload data           | 2    |
| 3 Step 2: Create a Business Flow                   | . 11 |
| 4 Step 3: Create a synchronization task            | .17  |
| 5 Step 4: Scheduling and dependence settings       | .24  |
| 6 Step 5: O&M and view log troubleshooting results | .27  |

## **1** Instructions

This module will guide you through a complete data development and operations operation.

## Note:

If you are using DataWorks for the first time, make sure that you have already done the work based on the *preparation* module, prepare accounts, project roles, project space, and so on, then enter the DataWorks Management Console, start the data development operation by clicking **enter workspace** after the corresponding project.

Typically, data development and operations through the project space of DataWorks include the following actions:

- Step 1: Create a table and upload data
- Step 2: Create a Business Flow
- Step 3: Create a synchronization task
- Step 4: Scheduling and dependence settings
- Step 5: O&M and view log troubleshooting results

A general process is shown in the following figure:

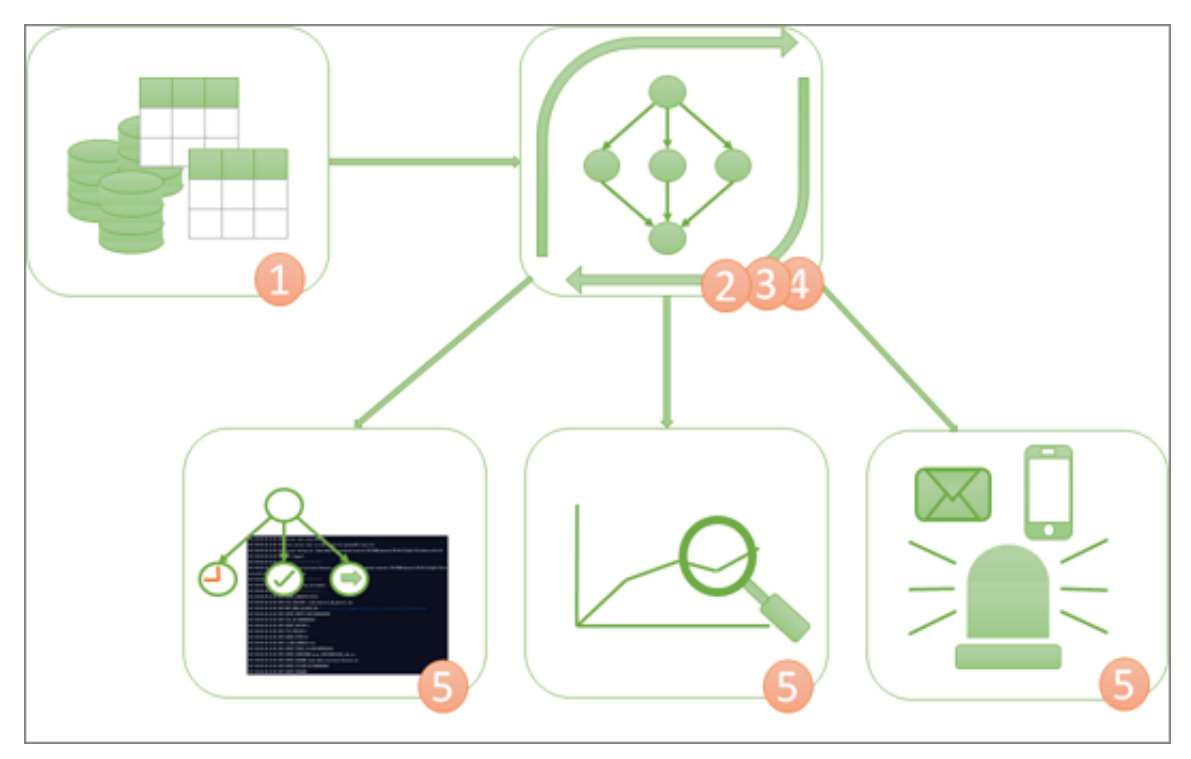

## 2 Step 1: Create a table and upload data

In this article, we use creation of the tables bank\_data and result\_table as an example to describe how to create a table and upload data. The table of bank\_data stores the business data, while the result\_table stores the results after data analysis.

#### Procedure

#### Create a table called bank\_data

- 1. After Create a project, click Enter workspace in the corresponding project.
- 2. Go to the Data Studio (original data development) page and select new > table.

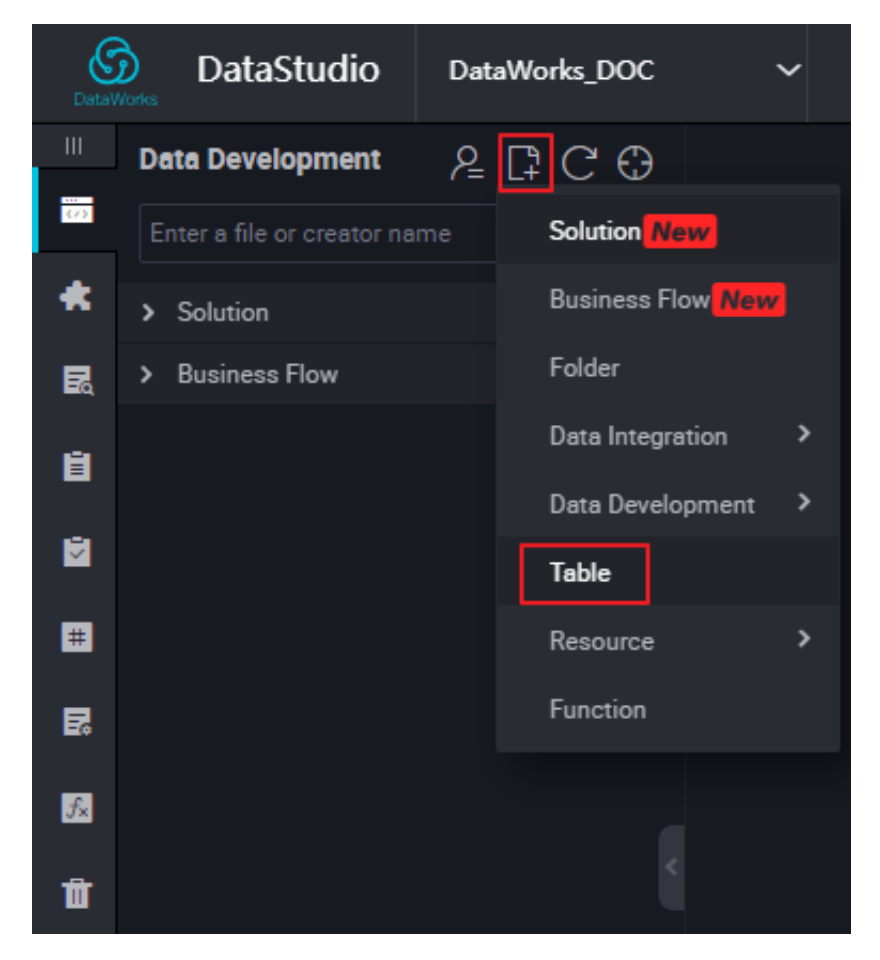

3. Fill in the name of the table in the **new table** dialog box.

| Create Table    |           |    |      | ×      |
|-----------------|-----------|----|------|--------|
| Database Type : | • ODPS    |    |      |        |
| Table Name :    | bank_data |    |      |        |
|                 |           | Su | bmit | Cancel |

- 4. Click Submit.
- 5. Enter the new table page, and select the DDL mode.
- Enter the table creation statement in the DDL schema dialog box, and click build table structure.

For more SQL syntax for creating tables, see creating/viewing/deleting tables.

| 🌐 bank_data 🗙  |                                                                                  |   |
|----------------|----------------------------------------------------------------------------------|---|
| DDL Mode       |                                                                                  |   |
|                | Table Name bank_data                                                             |   |
| Resice         | DDL Mode                                                                         | × |
| Dasics         |                                                                                  |   |
|                | 1 CREATE TABLE IF NOT EXISTS bank_data 2 (                                       |   |
|                | <ul> <li>age BIGINT COMMENT '年龄',</li> <li>job STRING COMMENT '工作类型',</li> </ul> |   |
|                | 6 education STRING COMMENT '教育程度',<br>7 default STRING COMMENT '是否有信用卡',         |   |
|                | 8 housing STRING COMMENT '房贷',<br>9 loan STRING COMMENT '贷款',                    |   |
|                | 10 contact STRING COMMENT '联系途径',                                                |   |
| Physical Model | 11 day_of_week STRING COMMENT '星期几',<br>13 dupation STRING COMMENT '挂续时间'        |   |
|                |                                                                                  |   |
|                | Generate Table Structure                                                         |   |

The statements used for table creation in this example are as follows:

| CREATE | TABLE | ΙF | NOT | EXIS | STS ba | nk_           | data      |          |  |
|--------|-------|----|-----|------|--------|---------------|-----------|----------|--|
| (      |       |    |     |      |        |               |           |          |  |
| age    |       |    | BIG | SINT | COMME  | NT            | 'age',    |          |  |
| job    |       |    | STF | RING | COMME  | $\mathbf{NT}$ | 'job type | e',      |  |
| marita | l     |    | STF | RING | COMME  | $\mathbf{NT}$ | 'marital  | status', |  |
|        |       |    |     |      |        |               |           |          |  |

| education      | STRING | COMMENT | 'educational level',                 |
|----------------|--------|---------|--------------------------------------|
| default        | STRING | COMMENT | 'credit card ownership',             |
| housing        | STRING | COMMENT | 'mortgage',                          |
| loan           | STRING | COMMENT | 'loan',                              |
| contact        | STRING | COMMENT | 'contact information',               |
| month          | STRING | COMMENT | 'month',                             |
| day_of_week    | STRING | COMMENT | 'day of the week',                   |
| duration       | STRING | COMMENT | 'Duration',                          |
| campaign       | BIGINT | COMMENT | 'contact times during the campaign', |
| pdays          | DOUBLE | COMMENT | 'time interval from the last contact |
| ',             |        |         |                                      |
| previous       | DOUBLE | COMMENT | 'previous contact times with the     |
| customer',     |        |         |                                      |
| poutcome       | STRING | COMMENT | 'marketing result',                  |
| emp_var_rate   | DOUBLE | COMMENT | 'employment change rate',            |
| cons_price_idx | DOUBLE | COMMENT | 'consumer price index',              |
| cons_conf_idx  | DOUBLE | COMMENT | 'consumer confidence index',         |
| euribor3m      | DOUBLE | COMMENT | 'euro deposit rate',                 |
| nr_employed    | DOUBLE | COMMENT | 'number of employees',               |
| У              | BIGINT | COMMENT | 'has time deposit or not'            |
| );             |        |         |                                      |

 After the table structure is generated, enter the Chinese name of the table and click Submit to development environment.

| 🛗 bank_data 🗙 |                |                  |           |                          |                 |        |              |   |
|---------------|----------------|------------------|-----------|--------------------------|-----------------|--------|--------------|---|
| DDL Mode      |                |                  | Submi     | it to Production Enviror | nment           |        |              |   |
|               |                | Table Name       | bank_date | 8                        |                 |        |              |   |
| Besics        |                |                  |           |                          |                 |        |              |   |
|               | Table Alias :  | user_information |           |                          |                 |        |              |   |
| L             | evel 1 Topic : | Select           |           |                          | Level 2 Topic : | Select | Create Topic | C |
|               | Description :  |                  |           |                          |                 |        |              |   |
|               |                |                  |           |                          |                 |        |              |   |

**8.** After the creation is successful, you can search it by entering the table name in the left-hand navigation **table management**, view table information.

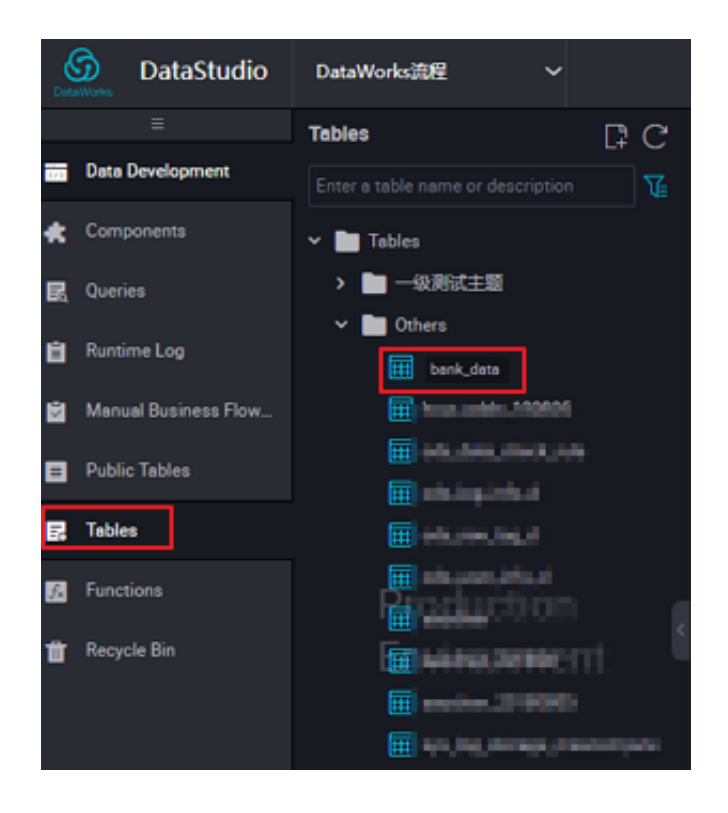

#### Create result\_table

1. Go to the **DataStudio** page and select **new** > **table**.

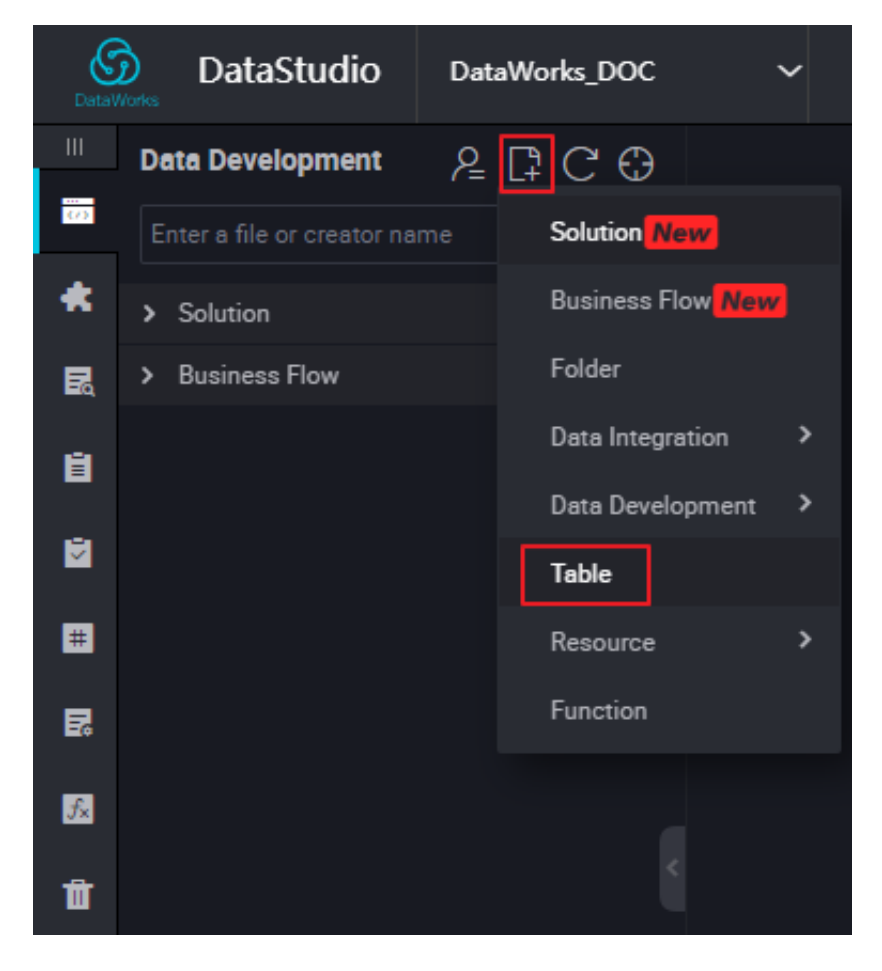

- 2. Fill in the name of the table in the **new table** dialog box and click **Submit**.
- 3. Enter the new table page, and select the DDL mode.
- 4. Enter the build TABLE statement in the DDL schema dialog box, and click build table

structure. An example of table creation is as follows:

CREATE TABLE IF NOT EXISTS result\_table ( education STRING COMMENT 'educational level', num BIGINT COMMENT 'number of people' );

**5.** After the creation is successful, you can search it by entering the table name in the left-hand navigation **table management**, view table information.

#### Upload local data to bank\_data

Dataworks supports the following actions:

- Uploading the data in locally stored text files to the table in the workspace.
- Using the data integration module to import business data from various data sources to the workspace.

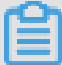

#### Note:

In this section, local files are used as the data source. Local text file uploads have the following restrictions:

- File type: Only .txt and .csv files are supported.
- File Size: Not exceeding 10 M.
- Operation objects: Partition and non-partition tables can be imported, but Chinese partition values are not supported.

For example, import local file *banking.txt*to DataWorks, the operation is as follows:

1. Click Import to select import local data.

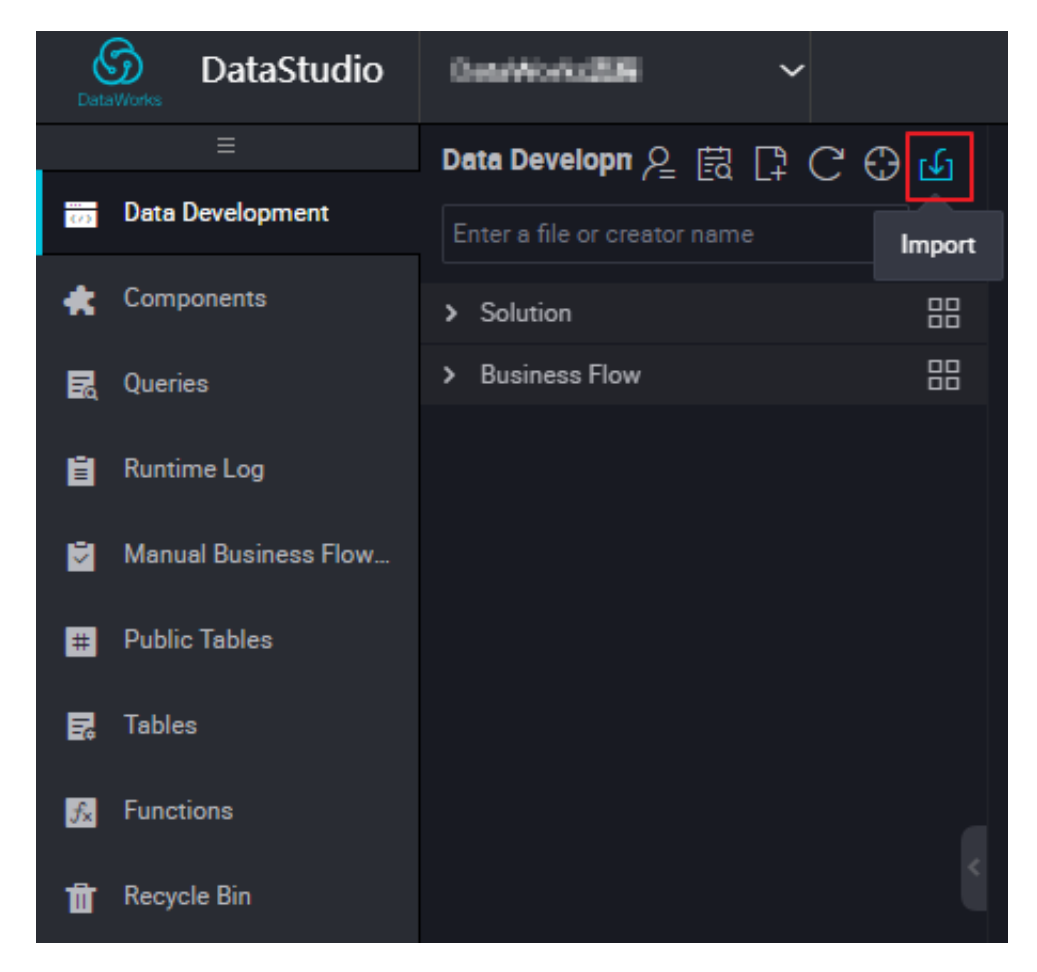

2. Select a local data file, configure the import information, and click Next,

| Import Loca       | l Data                                                                     |             |                           |             |     |    |          |     |      | ×      |
|-------------------|----------------------------------------------------------------------------|-------------|---------------------------|-------------|-----|----|----------|-----|------|--------|
| Selected Fi       | Selected Files : banking.txt Only.txt, .csv, and .log files are supported. |             |                           |             |     |    |          |     |      |        |
| Separa            | itor: 💿 運行                                                                 | 3 v         | 0                         |             |     |    |          |     |      |        |
| Original Chara    | acter ( GBK                                                                |             |                           |             |     |    |          |     |      |        |
| Import First L    | ine: 1                                                                     |             |                           |             |     |    |          |     |      |        |
| In the first line | e are t <mark>v</mark> s. :                                                |             |                           |             |     |    |          |     |      |        |
| 由于数据量             |                                                                            |             |                           |             |     |    |          |     |      |        |
| 44                | blue-c<br>ollar                                                            | marrie<br>d | basic.4<br>y              | unkno<br>wn | yes | no | cellular | aug | thu  | 210    |
| 53                | techni<br>cian                                                             | marrie<br>d | unkno<br>wn               | no          | no  | no | cellular | nov | fri  | 138    |
| 28                | manag<br>ement                                                             | single      | univers<br>ity.deg<br>ree | no          | yes | no | cellular | jun | thu  | 339    |
|                   |                                                                            |             |                           |             |     |    |          |     |      |        |
|                   |                                                                            |             |                           |             |     |    |          |     | Next | Cancel |

 Enter at least two letters to search for the table by name. Select the table to which the data is to be imported, for example, bank\_data.

| Import Local Data                                   |              | ×                |
|-----------------------------------------------------|--------------|------------------|
| Import to Table : ban<br>Field Mapping : bank_data1 |              |                  |
| Destination Field                                   | Source Field |                  |
|                                                     | No data      |                  |
|                                                     | Previo       | us Import Cancel |

 Select the field matching method ("Match by Position" is used in this example), and click Import ,

| Import Local Data           |                        | × |
|-----------------------------|------------------------|---|
| Import to Table : bank_data |                        |   |
| Destination Field           | Source Field           |   |
| age                         |                        |   |
| job                         |                        |   |
| merital                     |                        |   |
| education                   |                        |   |
|                             | Previous Import Cancel |   |

After the file is imported, the system returns the number of lines that were successful in your data import or an exception that failed.

#### Other data import methods

Create a Data Synchronization task

This method applies to saving RDS, MySQL, SQL Server, PostgreSQL, MaxCompute, OSS , DRDs, OSS data from a variety of data sources such as, Oracle, FTP, DM, HDFS, and MongoDB.

For details on creating a data synchronization task with Dataworks, see *creating a data synchronization task*.

· Local file uploads

Ci fang shi yong yu wen jian great&small bu chao guo 10m、 wen jian lei xing wei .txt he .csv data, the target supports partition tables and non-partition tables, but does not support Chinese as a partition.

For local file upload via DataWorks, see local data upload to bank\_data above for details.

Upload files using tunnel command

This method applies to local files and other resource files more than 10 m in size.

Upload and download the data through tunnel commands provided by the *MaxCompute client*, when local data files need to be uploaded to the partition table, they can be uploaded using the client tunnel command. See *Tunnel command actions* for details.

#### Next steps

You have learned know how to create a table and upload data now. You can go to the next tutorial which will show you how to create a flow for further data analysis and computing in the project space. For more information, see *creating a business process*.

## 3 Step 2: Create a Business Flow

This article will take the creation of business flows as an example, describes how to create nodes and configure dependencies in your business flow, to facilitate the design and presentation of the steps and sequences of data analysis. This article briefly explains how to use the data development function to further analyze and calculate the workspace data.

DataWorks data development features support visual drag-and-drop in the business flow to complete inter-node dependency settings. The flowing and interdependencies of data are implemented in the form of operational business flows. Multiple Task types such as ODPS SQL, data synchronization, open\_mr, shell, machine learning, and virtual nodes are currently supported, for specific usage methods for each task type, see*Introduction of Node Type*.

#### Prerequisites

Make sure that you have *built the table and uploaded the data*, prepare the business data table bank\_data and the data in it in the workspace, as well as the result table.

#### Procedure

#### **Create a Business Flow**

- 1. After Create a project, click Enter workspace in the corresponding project.
- 2. Go to the **DataStudio** page and select **create** > **business flow**.

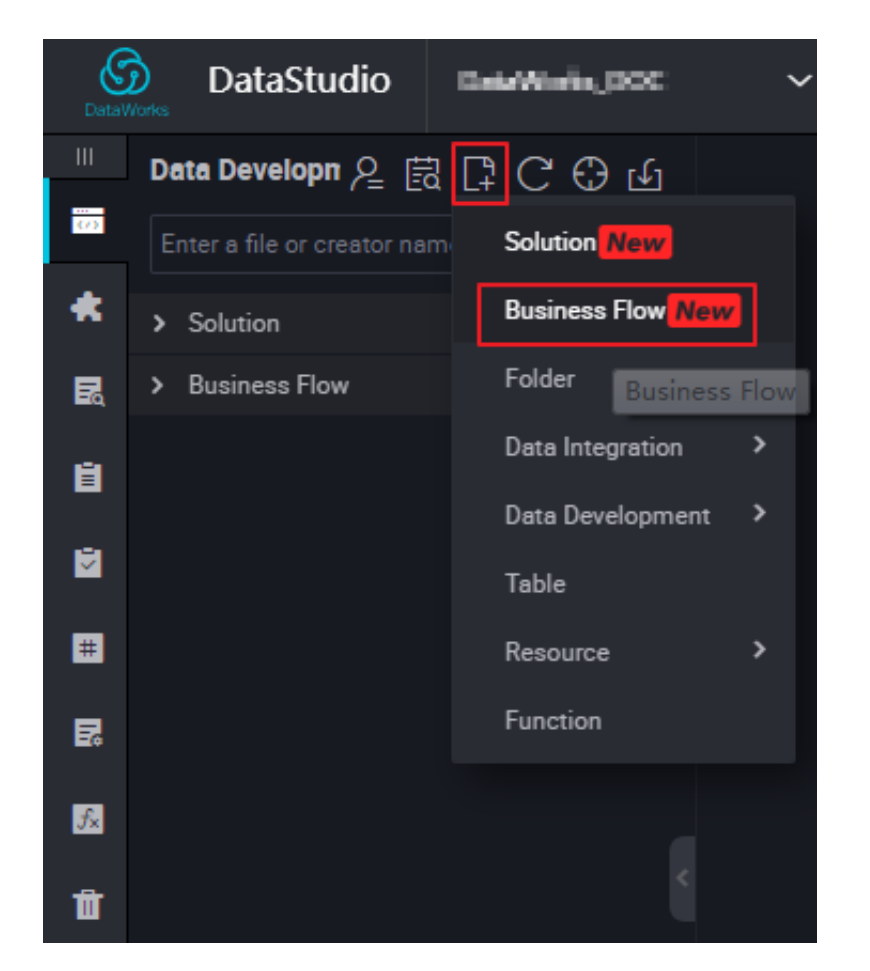

3. Enter the name and description of the business flow.

| Create Business Flo | w           |        | ×      |
|---------------------|-------------|--------|--------|
| Business Name :     | works       |        |        |
| Description :       | quick start |        |        |
|                     |             | Create | Cancel |

#### Create a node and dependency on the flow canvas

This section shows how to create a virtual node "start" and an ODPS SQL node "insert\_data", and to configure "insert\_data" to depend on "start".

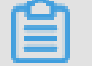

Note:

- As a control-type node, the virtual node does not affect the data during flow operation and is only used for O&M control of downstream nodes..
- When a virtual node depends on the other nodes and its status is manually set to failure by the O&M personnel, its downstream nodes that have not run yet, cannot be triggered. This prevents further propagation of erroneous upstream data during the O&M flow. For more information, see the section on virtual nodes in *Introduction of Node Type*.
- The upstream task of a virtual node in a business flow is typically set as the root node of the project, the format of the Project root node is: Project name \_ root.

We recommend that you create a virtual node as the root node to control the whole flow when designing a flow.

| Create Node          |                     |        | ×      |
|----------------------|---------------------|--------|--------|
|                      |                     |        |        |
| Node Type :          | Virtual Node        | ~      |        |
| Node Name :          | start               |        |        |
| Destination Folder : | Business Flow/works | *      |        |
|                      |                     | Submit | Cancel |

1. Double-click the virtual node and enter the node name start.

- 2. Double-click ODPS SQL to enter the node name "insert\_data".
- Click the start note, and draw a line between start and insert\_data to make insert\_data dependent on start, as shown in the following figure:

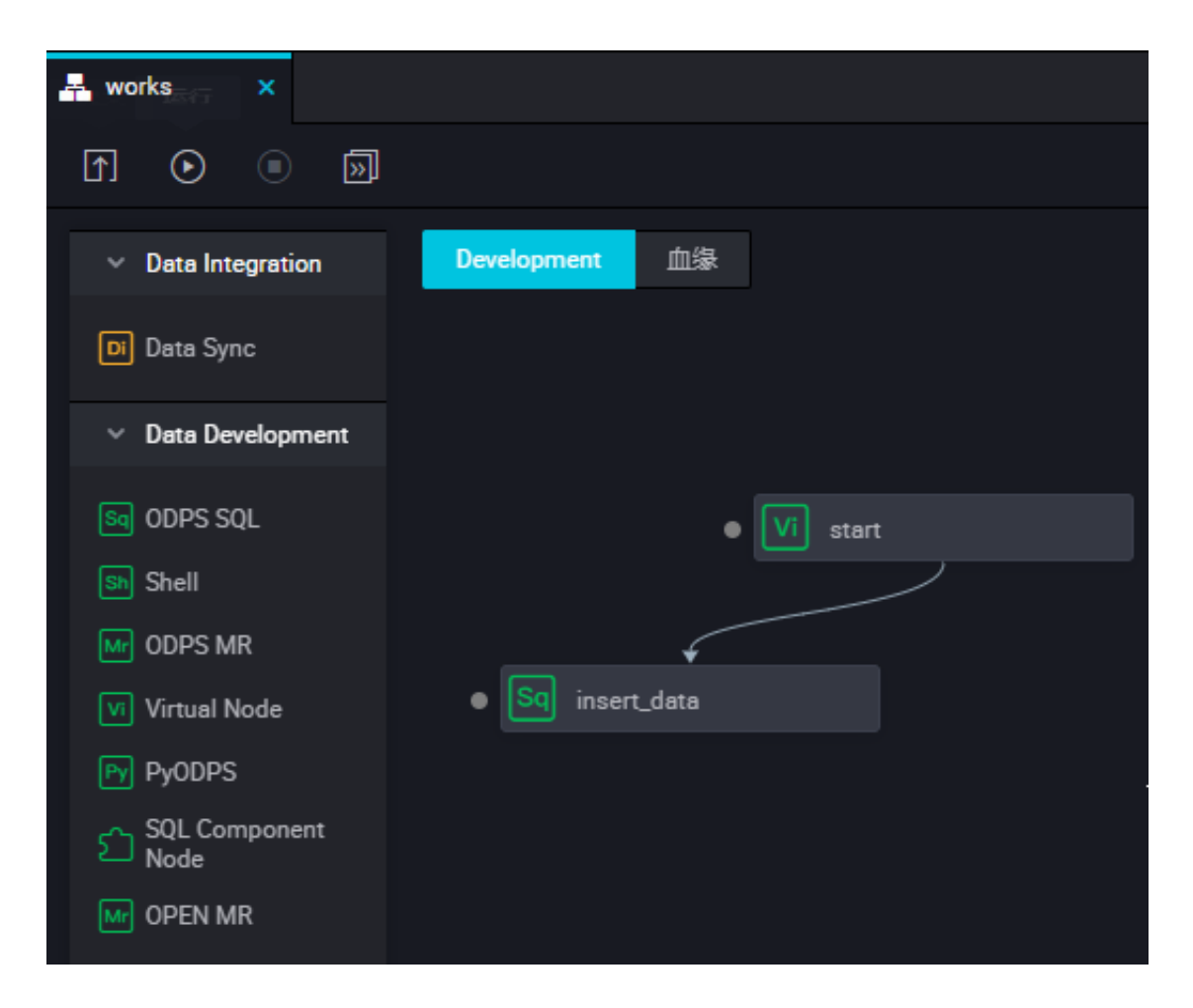

#### Editing code in the ODPS SQL Node

This section describes how to use SQL code in the ODPS SQL node **insert\_data** to query the quantity of mortgages available for individuals having different educational background and save results for analysis or display by the following nodes.

The SQL statements are as follows. For more information about the syntax, see *MaxCompute SQL*.

```
INSERT OVERWRITE TABLE result_table --Insert data to result_table
SELECT education
, COUNT(marital) AS num
FROM bank_data
WHERE housing = 'yes'
    AND marital = 'single'
GROUP BY education
```

#### Run and debug ODPS SQL

- 1. After editing the SQL statements in the insert\_data node, click **Save** to prevent code loss.
- 2. Click Run to view the operations logs and results,

| 🗰 result_table 🗙 🔄 insert_data 🌰 🛃 works 🛛 🗙                                                                        |
|----------------------------------------------------------------------------------------------------|
|                                                                                                    |
| 1odps sql<br>2***********************************                                                                   |
| 3author: T.L.                                                                                                    |
| 4create time:2018-08-27 17:31:58                                                                                    |
| 5***********************************                                                                                |
| 6 INSERT OVERWRITE TABLE result table                                                                               |
| 7 ⊡SELECT education                                                                                                 |
| 8 , COUNT(marital) AS num                                                                                           |
| 9 FROM bank data                                                                                                    |
| 10 ⊡WHERE housing = 'yes'                                                                                           |
| 11 AND marital = 'single'                                                                                           |
| 12 GROUP BY education;                                                                                              |
|                                                                                                    |
|                                                                                                    |
|                                                                                                    |
|                                                                                                    |
| Runting Log                                                                                                    |
|                                                                                                    |
| min: 1.000, max: 1.000, avg: 1.000                                                                                  |
| input records:                                                                                                    |
| StreamLineRead_REL9121: 8 (min: 8, max: 8, avg: 8)                                                                  |
| output records:                                                                                                    |
| TableSink_REL9124: 8 (min: 8, max: 8, avg: 8)                                                                       |
| UK<br>2018-08-27 17:38:00 TNEO                                                                                      |
| 2018-08-27 17:38:00 INFO Exit code of the Shell command 0                                                           |
| 2018-08-27 17:38:00 INFO Invocation of Shell command completed                                                      |
| 2018-08-27 17:38:00 INFO Shell run successfully!                                                                    |
| 2018-08-27 17:38:00 INFO Current task status: FINISH                                                                |
| 2018-08-27 17:38:00 INFO Cost time is: 6.288s                                                                       |
| /home/admin/alisatasknode/taskinfo//20180827/datastudio/17/37/52/ug9hj5iqus4zbjx6s4imo8qi/T3_0520116078.log-END-EOF |

#### Save and submit business flows

After running and debugging the ODPS SQL node "insert\_data", return to the flow page. Click **Save** and **Submit** the whole flow.

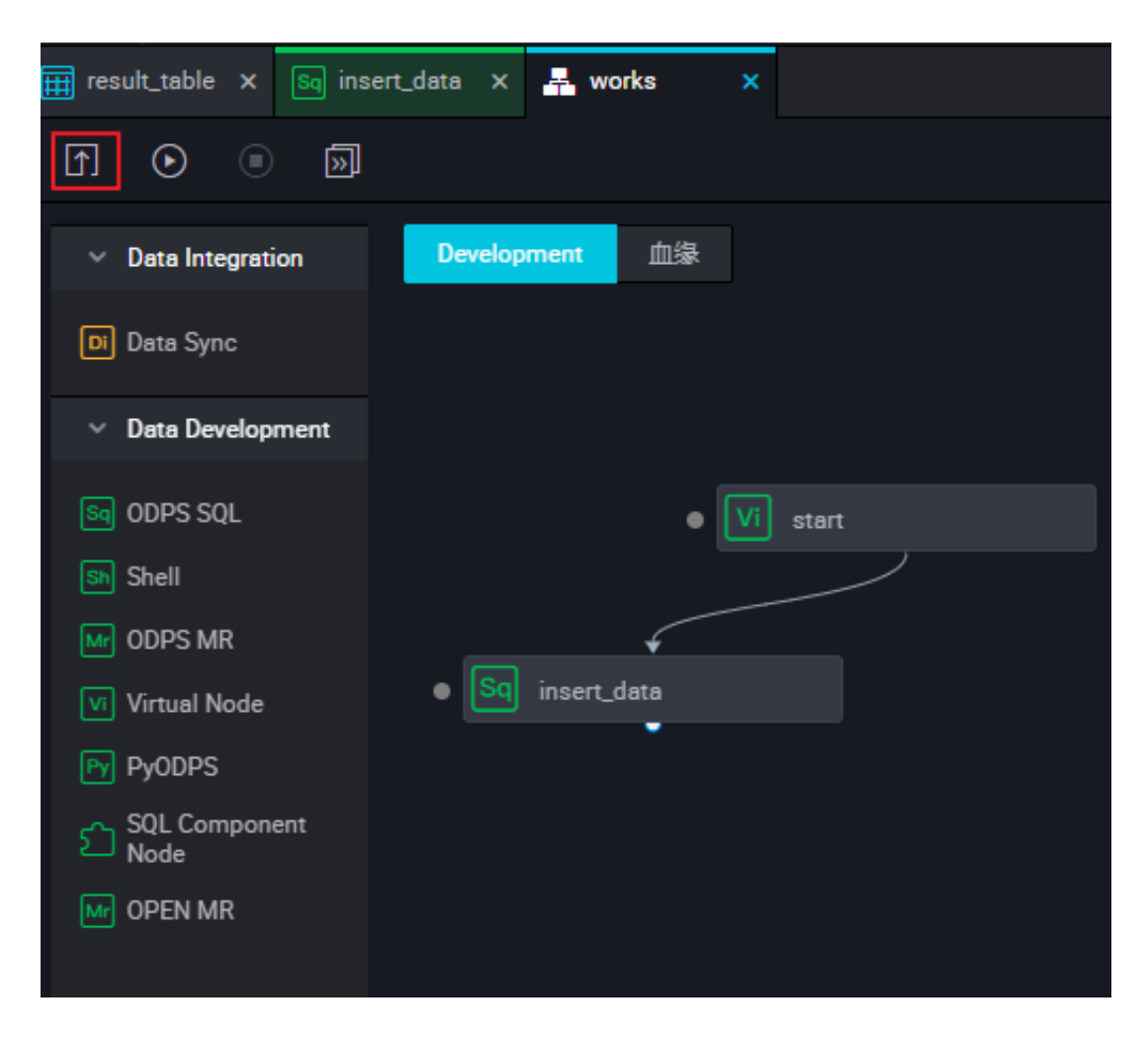

#### Subsequent steps

Now you have learned how to create, save, and submit the flow. You can proceed with the next tutorial which shows how to create a synchronization task to export data to the diffrent types of the data sources. For more information, see *creating synchronization task export results*.

### 4 Step 3: Create a synchronization task

This article will take MySQL Data sources as an example, showing how to export data from DataWorks to a MySQL data source through the data integration feature.

In DataWorks, data integration is typically used to periodically import the business data generated in your system into the workspace, after the calculation of the SQL task, the calculation results are periodically exported to the data source that you specify, for further presentation or running usage.

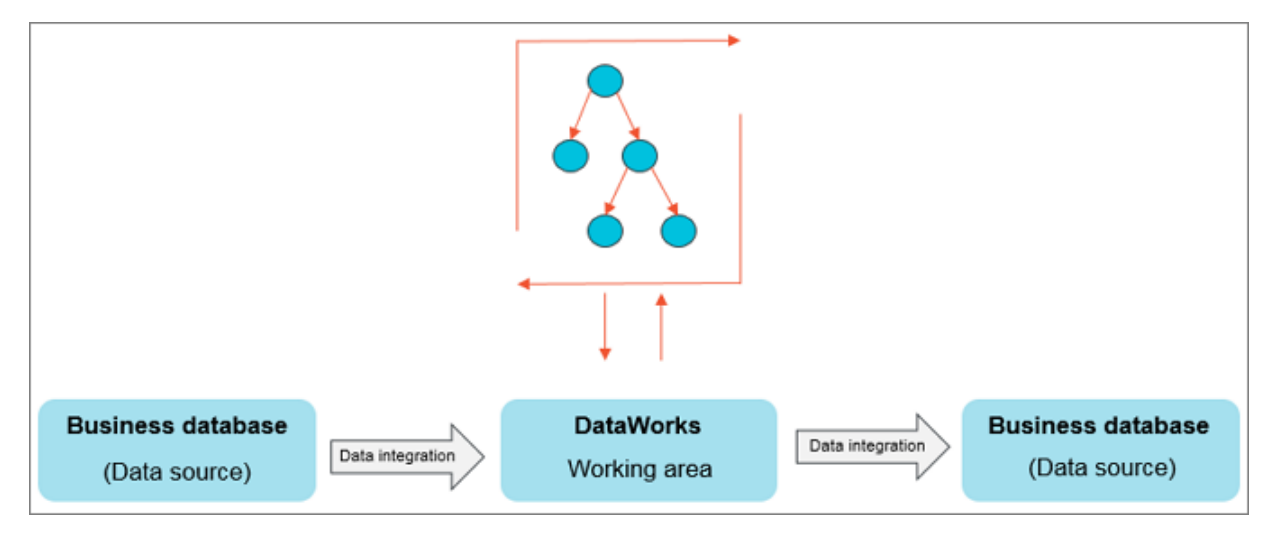

Currently, data from the following data sources can be imported to or exported from the workspace through the data integration function: RDS, MySQL, SQL Server, PostgreSQL, MaxCompute, ApsaraDB for Memcache, DRDS, OSS, Oracle, FTP, DM, Hdfs, MongoDB, and so on. For more information, see *Supported data sources*.

#### Prerequisites

- If you are using a self-built database on ECS, you need to add security groups to your ECS.
- If you are using data sources such as RDS/MongoDB, you need to add a white list to a console such as RDS/MongoDB.

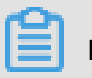

#### Note:

If you use a custom resource group to schedule the RDS data synchronization task, you must add the IP address of the computer hosting the custom resource group to the RDS whitelist.

#### Procedure

#### Add a data source

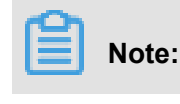

Only the Project Administrator role can create new data sources, and members of other roles can view data sources only.

- 1. Log on to the *DataWorks management console* as the Project Administrator.
- 2. Select enter workspace in the corresponding item actions column under the list of items.
- 3. Click data integration in the top menu bar.
- 4. Click data sources in the left-hand navigation bar.
- 5. Click Add data source in the upper-right corner.

| Det | Data Integrati         | ON DataWorks_DOC | ~                   |                  |                                      |                                        |                                            | Pro                 | oject Space | 许爱琳      | English |
|-----|------------------------|------------------|---------------------|------------------|--------------------------------------|----------------------------------------|--------------------------------------------|---------------------|-------------|----------|---------|
| -   | ≓<br>Overview<br>Tasks | Data Source      | Data Source<br>Type | All              | Data Source :<br>Name                |                                        |                                            |                     |             | Add Deta | Source  |
|     | Resource Consumptio    | Data Source Name |                     | Data Source Type | Link Information                     |                                        | Description                                | Created At          |             | 4        | Actions |
| -   | Synchronization Reso   | odps_first       |                     | ODPS             | ODPS Energy<br>ODPS Pro<br>Access Ic | na algu dina nan hai<br>Mara José<br>M | connection from odps calc engin<br>e 61155 | 2018-08-27 13:32:26 |             |          |         |
|     | Resource Group         |                  |                     |                  |                                      |                                        |                                            |                     |             |          |         |
| •   | Client Data Collection |                  |                     |                  |                                      |                                        |                                            |                     |             |          |         |

6. Fill in each configuration item in the Add Data Source dialog box.

| Add Data Source MyS0 | JL                                                                                | ×      |
|----------------------|-----------------------------------------------------------------------------------|--------|
| * Data Source Type : | Has Public Network IP ~                                                           |        |
| * Data Source Name : | clone_database                                                                    |        |
| Description :        | add data source                                                                   |        |
| * JDBC URL :         | jdbc:mysql                                                                        |        |
| * Username :         | adequesis                                                                         |        |
| * Password :         |                                                                                   |        |
| Test Connectivity :  | Test Connectivity                                                                 |        |
| 0                    | Ensure that the database is available.                                            |        |
|                      | Ensure that the firewall allows the data sent from or to the database to pass by. |        |
|                      | Ensure that the database domain name can be resolved.                             |        |
|                      | Ensure that the database has been started.                                        |        |
|                      |                                                                                   |        |
|                      | Previous                                                                          | Finish |

• Data Source Type: With a public IP address.

- Data source name: The name must contain letters, numbers, and underlines, but cannot begin with a number or underline, For example, abc\_1123.
- Data source description: The description cannot exceed 80 characters.
- JDBC URL: jdbc:mysql://host:port/database.
- User name/Password: The user name and password used to connect to the database.

For configuration instructions for different data source types, see *Data source configuration*.

- **7.** (Optional).Click **Test Connectivity** after entering all the required information in the relevant fields.
- 8. If the test connectivity is successful, click Finish.

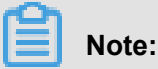

Make sure that the target MySQL database contains tables.

Create the table odps\_result in the MySQL database. The statements used for table creation are as follows:

```
CREATE TABLE `ODPS_RESULT` (
`education` varchar(255) NULL ,
`num` int(10) NULL
)
```

After the table has been built, you can execute the desc odps\_result; to view the table details.

#### Creating and configuring synchronization node

This section shows how to create and configure the synchronization node **write\_result**, and write data from result\_table to the MySQL database. The specific steps are as follows.

**1.** Create the node write\_result, as shown in the following figure.

| Create Node          |                     |        | ×      |
|----------------------|---------------------|--------|--------|
|                      |                     |        |        |
| Node Type :          | Data Sync           | ~      |        |
|                      | 5 B                 |        |        |
| Node Name :          | write_result        |        |        |
| Destination Folder : | Business Flow/works | ~      |        |
|                      |                     | Submit | Cancel |
|                      |                     |        |        |

 Sets the dependencies between nodes so that the write\_result node is dependent on the insert\_data node.

| vi start x i res                     | ult_table × | Sq insert_data | × 🕂  | works ×  |   |
|--------------------------------------|-------------|----------------|------|----------|---|
| r • • »                              |             |                |      |          |   |
| <ul> <li>Data Integration</li> </ul> | Developr    | ment 血缘        |      |          |   |
| Di Data Sync                         |             |                |      |          |   |
| <ul> <li>Data Development</li> </ul> |             |                |      |          |   |
| Sq ODPS SQL                          |             |                |      |          |   |
| sh Shell                             |             |                |      | Vi start |   |
| Mr ODPS MR                           |             |                |      |          | , |
| Vi Virtual Node                      |             |                | <    |          |   |
| Py PyODPS                            |             | • Sq insert_c  | data |          |   |
| SQL Component<br>Node                |             |                | ノ    |          |   |
| Mr OPEN MR                           | • Di v      | write_result   |      |          |   |

3. Select the source.

Select the MaxCompute data source and the source table result\_table and click Next.

| Di write_r | result 🌖 [            | 👖 resul            | table ×    | insert, | _dete  | × 🛃 works        | ×             |           |                |                      |           |                        |          |          |   |
|------------|-----------------------|--------------------|------------|---------|--------|------------------|---------------|-----------|----------------|----------------------|-----------|------------------------|----------|----------|---|
| <b>(</b>   | •                     | ſ                  | 6          |         | \$     |                  |               |           |                |                      |           |                        |          |          |   |
| 01 Dat     | a Source              |                    |            |         | So     |                  |               |           |                |                      |           | Destination            |          |          |   |
|            |                       |                    |            | The     | data s | ources can be de | fault data so | ources or | data sources ( | created by you. Clic | k here to | check the supported dø | ta sourc | e types. |   |
|            | * Data Sou            | rce: 0             | DPS        |         |        | odps_first       |               | · 0       |                | * Deta               | Source :  |                        |          |          | 0 |
|            | • To                  | ible: re           | sult_table |         |        |                  |               |           |                |                      |           |                        |          |          |   |
|            | Partit                | tion : No          | ne         |         |        |                  |               |           |                |                      |           |                        |          |          |   |
|            | Compress              | iion : 🧧           | Disable (  | Enable  |        |                  |               |           |                |                      |           |                        |          |          |   |
| Consid     | der Empty Str<br>as № | ring : 🖸<br>Null : | Yes 🔿 I    | No      |        |                  |               |           |                |                      |           |                        |          |          |   |
|            |                       |                    |            |         | Prev   | iew              |               |           |                |                      |           |                        |          |          |   |

4. Select a Target.

Select the MySQL data source and target table ODPS \_result, and click Next.

| O write_resu                 | k 🔸     | Sq insert_da | ita ×         | ×   | orks       |      |       |       |      |       |        |             |       |      |       |    |     |   |  |     |
|------------------------------|---------|--------------|---------------|-----|------------|------|-------|-------|------|-------|--------|-------------|-------|------|-------|----|-----|---|--|-----|
| ≞ ⊙                          | Þ       | 5] [7]       |               |     | 6          |      |       |       |      |       |        |             |       |      |       |    |     |   |  |     |
| <ol> <li>01) 选择数:</li> </ol> | 摇滚      |              |               | 裁   | 据来源        |      |       |       |      |       |        | 数据去向        |       |      |       |    |     |   |  | 调度的 |
|                              |         |              | 在这里           | 配置数 | 局的来源湖      | 和写入論 | ; नाः | に見ません | 的数据源 | 夏,也可以 | 人是您创建的 | 自有数据题       | 這看支持  | 中的数组 | 民来源美型 |    |     |   |  | Ē   |
|                              |         |              |               |     |            |      |       |       |      |       |        |             |       |      |       |    |     |   |  | 版本  |
| •                            | 数据源:    | ODPS         |               |     | odps_first |      |       | ?     |      |       | • 数据源: | MySQL       |       |      | works |    | _`) | 0 |  |     |
|                              | •表:     | result_table | •             |     |            |      |       |       |      |       | •表:    | odps_res    | ult   |      |       |    | ÿ   |   |  |     |
| 9                            | 区傧息:    | 无分区偏息        |               |     |            |      |       |       |      | 导入前   | 前生新语句: | 请输入4        | ∋入数据  |      |       |    |     | ? |  |     |
|                              | 压缩:     | 不压缩          | <b>○ E</b> \$ | 8   |            |      |       |       |      |       |        |             |       |      |       |    |     |   |  |     |
| 空字符串作                        | €为null: | <b>〇</b> 是〇日 | 杳             |     |            |      |       |       |      | 导入后   | 完成语句:  | 请输入!        | ∋入数据  |      |       |    |     | ? |  |     |
|                              |         |              | 数据预览          |     |            |      |       |       |      |       |        |             |       |      |       |    |     |   |  |     |
|                              |         |              |               |     |            |      |       |       |      |       | 主搬冲突:  | insert into | り(当主編 | ▶/约束 | 冲突报脏数 | 底) |     |   |  |     |

5. Map the fields.

Select the mapping between fields. You need to configure the field mapping relationships. The "Source Table Fields" on the left correspond one to one with the "Target Table Fields" on the right.

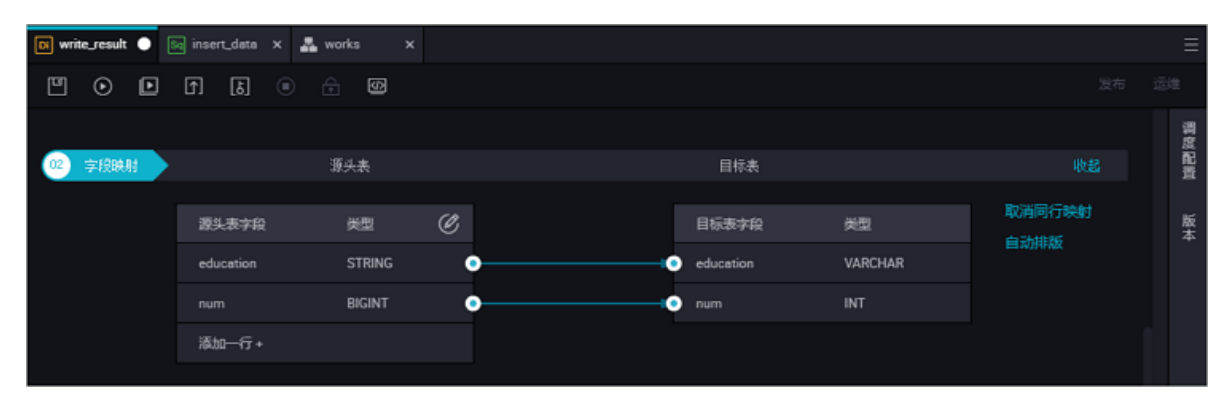

6. Control the channel.

Click **Next** to configure the maximum job rate and dirty data check rules.

| 03 | Channel                       |                                                                            | Hide                                                        |
|----|-------------------------------|----------------------------------------------------------------------------|-------------------------------------------------------------|
|    | You can control the data sy   | inchronization process through the transmission rate and the number of all | wed dirty data records. See data synchronization documents. |
|    | * DMU :                       | 1 ~                                                                        | 0                                                           |
|    | * Number of Concurrent Jobs : | 2 ~ ⑦                                                                      |                                                             |
|    | * Transmission Rate :         | ● Unlimited ) Limited                                                      |                                                             |
|    | If there are more than :      | Maximum r@ber of dirty data records. Dirty data is allowed by default.     | dirty data records, the                                     |
|    |                               | task ends.                                                                 |                                                             |
|    | Task's Resource Group :       | Default resource group V                                                   |                                                             |
|    |                               |                                                                            |                                                             |

7. Preview and store.

After completing the above configuration, scroll the mouse up and down to view the task configuration, and if it is not, click **Save**.

| 🛛 write_result 🌑 🚦                                                                                             | bank_data ×  | 🔲 Table | × 奶 Data Deve | opment × | 🔁 Data Integration 🗙 | Sq select_01     | ) 🗟 t      |  |  |  |
|----------------------------------------------------------------------------------------------------|--------------|---------|---------------|----------|----------------------|------------------|------------|--|--|--|
|                                                                                                    | া 🔊 🗉        | ) 🔒 🖾   |               |          |                      |                  |            |  |  |  |
| Severation (1) Data Source                                                                                     |              | Source  |               |          |                      | Destination      |            |  |  |  |
| The data sources can be default data sources or data sources created by you. Click here to check the supported |              |         |               |          |                      |                  |            |  |  |  |
| * Data Source :                                                                                                | ODPS         | ✓ odps_ | first 🗸       | 0        | * Data Source :      | MySQL            |            |  |  |  |
| * Table :                                                                                                    | result_table |         |               |          | * Table              | Please select    |            |  |  |  |
| Partition :                                                                                                    | None         |         |               |          | Statements Run       | Enter SQL stater | nents to b |  |  |  |

#### Submit a data synchronization task

Once you save a synchronization task click **Submit**, and the synchronization task is submitted to the scheduling system. The scheduling system automatically and periodically runs the task from the second day according to the configuration attributes.

| 🚣 works 🗙                            |                   |
|--------------------------------------|-------------------|
| FI 💿 🗉 🖬                             |                   |
| <ul> <li>Deta Integration</li> </ul> | Development Blood |
| D Data Sync                          |                   |
| <ul> <li>Data Development</li> </ul> |                   |
| Ba ODPS SQL                          |                   |
| Sh Shell                             |                   |
| M ODPS MR                            |                   |
| VI Virtual Node                      | • VI start        |
| Py Py00PS                            |                   |
| SQL Component<br>Node                | ● Sq inser_data   |
| PEN MR                               |                   |
|                                      |                   |
|                                      |                   |
|                                      |                   |
|                                      |                   |

#### Subsequent steps

Now, you know how to create a synchronization task and export data to data sources of different types. Continue to the next tutorial for further study. This tutorial shows you how to set the scheduling attribute and dependency for a synchronization task. For more information, see *setting schedule properties and dependencies* for tasks.

## 5 Step 4: Scheduling and dependence settings

This article takes the "write\_result" created in *creating synchronization tasks* as an example, configure its scheduling cycle as weekly scheduling, introduces the scheduling configuration and task operations features of dataworks.

DataWorks provides powerful scheduling capabilities including time-based or dependency-based task trigger functions to perform **tens of millions** of tasks accurately and timely each day, based on DAG relationships. It supports scheduling by minute, hour, day, week, and month. For more information, see *Create a synchronization task*.

#### Procedure

#### Configure the scheduling attribute of a synchronization task

- 1. Select the data development > task Development page.
- 2. Double-click the synchronization task (write\_result) that you want to configure ).
- 3. Click schedule configuration on the right to configure scheduling properties for the task.

| Di write_result 🕒 | 🗈 write_result 🗙 🚠 works 🛛 🗙 |                       |
|-------------------|------------------------------|-----------------------|
| Ľ • E             | 1 1 1 0 1 1                  |                       |
| 01 Data Sourc     | ×                            |                       |
|                   | Schedule (2)                 |                       |
|                   | Schedule :                   | Normal O Zero-load    |
| * Date Sourc      | Error Rate this product :    | 0                     |
| • Tab             | Validity Period :            | 1970-01-01 9999-01-01 |
| Bustick           |                              |                       |
| P at Link         |                              |                       |
| Compressic        | Dause Schedulina :           |                       |
| Consider Emp      |                              |                       |
| Scring as INC     | Schedule Interval :          | Week ~                |
|                   | Plan Time :                  |                       |
|                   |                              |                       |
|                   | Specified Time               | Tuesday × ×           |
|                   | Planned Time                 | 0200 0                |
|                   | CRON Expression :            | 60 00 02 ?* 2         |
| 02 Mapping        | Depend on Last Interval :    |                       |

Parameters:

- Scheduling status: When this parameter is selected, the task is paused.
- Error retry: When this parameter is selected, error retry is enabled.
- Start date: The date on which the task takes effect, which can be set based on actual needs

- Scheduling period: The operating period of the task, which can be set by month, week, day, hour, and minute. For example, a task can be scheduled weekly.
- Specific time: The specific operating time of the task. For example, you can set up the task to run at 02:00 every Tuesday.

#### Configure dependency properties for a synchronization task

After the schedule properties configuration for the synchronization task is completed, you can configure its deployment dependency properties.

| write_result (              | 🖸 write_result 🗴 🏯 ws     | orks X                        |                        |                    |         |                  |         |
|-----------------------------|---------------------------|-------------------------------|------------------------|--------------------|---------|------------------|---------|
| ≝ ⊙                         | • • • • •                 | 8                             |                        |                    |         |                  |         |
| 01 Data Source              | ×                         |                               |                        |                    |         |                  |         |
|                             |                           | Planned Time : 02:00          |                        |                    |         |                  |         |
|                             | CR                        | ON Expression : 00 00 02 ?* 2 |                        |                    |         |                  |         |
| • Deta Sour                 | Depend o                  | on Last Interval :            |                        |                    |         |                  |         |
| • Teb                       |                           |                               |                        |                    |         |                  |         |
| Pertitio                    | Resources 💿               |                               |                        |                    |         |                  |         |
| Compressio                  | Resource Group : default, |                               |                        |                    |         |                  |         |
| Consider Emp<br>String as N | Dependencies 🔿 —          |                               |                        |                    |         |                  |         |
|                             | Upstreem Node Enter a     |                               |                        |                    |         |                  |         |
|                             | Upstreem Node Output I    | Name Upstream Node Outpu      | t Table Name Node Name | Upstreem Node ID   | Owner   | Source           | Actions |
|                             | DataWorks_DOC.500012      | 2408_out -                    | insert_data            |                    | wangdan | Added Manually   |         |
|                             | Output Enter an output    |                               | F                      |                    |         |                  |         |
|                             |                           |                               |                        |                    |         |                  |         |
|                             | Output Name               | Output Table Name             | Downstream Node Name   | Downstream Node ID | Owner   | Source           | Actions |
|                             | DataWorks_DOC.500012      | 2405_out - C                  |                        |                    |         | Added by Default |         |

You can configure an upstream dependency for a task. In this way, even if the scheduled time of an instance of the current task is reached, the task can run only after the instance of its upstream task is completed.

The configuration in the preceding figure indicates that instances of the current task are triggered only after the instance of the upstream task write\_result is finished. You can enter **work** in the upstream task to configure an upstream task for write\_result.

If no upstream task is configured then, by default the current task is triggered by the project . Therefore, by default, the upstream task of the current task is project\_start in the scheduling system. By default, a project\_start task is created as a root task for each project.

#### Submit a data synchronization task

Save the synchronization task **write\_result** and click **Submit** to submit it to the scheduling system.

| Di write_result ×                                                                                                    | Di write_result × | 🚣 works 🛛 🗙               |                |   |
|----------------------------------------------------------------------------------------------------|-------------------|---------------------------|----------------|---|
| <ul> <li>Image: Image: Ima</li></ul> |                   | ) 🔒 🛛                     |                |   |
| 01 Data Sourc                                                                                                    | ×                 |                           |                |   |
|                                                                                                    |                   | Planned Time :            | 02:00          | 3 |
|                                                                                                    |                   | CRON Expression :         | 00 00 02 ? * 2 |   |
| * Data Sourc                                                                                                    | I                 | Depend on Last Interval : |                |   |

The system will automatically generate an instance for the task at each time point according to the scheduling attribute configuration and periodically run the task from the second day only after a task is submitted to a scheduling system.

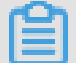

#### Note:

If the task is submitted after 23: 30, the scheduling system will automatically cycle-generate instances from the third day and run on time.

#### Subsequent steps

Now you know how to set the scheduling attribute and dependency of a synchronization task. Continue to the next tutorial. This tutorial will tell you how to perform periodic O&M for submitted tasks and view the log troubleshooting results. For more information, see *cycle care operations and check for log ranking errors*.

# 6 Step 5: O&M and view log troubleshooting results

This article will show you how to implement operations for tasks.

In the previous operations, you have set a synchronization task to run at 02:00 every Tuesday. After the task is submitted, you can view the automatic operation results in the scheduling system from the next day.

Now, how can we check whether the instance schedule and dependency are as expected? To work this out, DataWorks provides three triggering methods: test run, data population, and periodic running, which are described as follows:

- Test run: The task is triggered manually. If you need to check the timing and operation of a single task, test run is recommended.
- Data population: The task is triggered manually. This method applies if you need to check the timing and dependencies of multiple tasks or re-execute data analysis and computing from a root task.
- Periodic running: The task is triggered automatically. After successful submission, the scheduling system automatically generates task instances at different time points starting from 00:00 of the next day. It checks whether upstream instances of each instance have run successfully according to the scheduled time. If all the upstream instances have run successful ly at the scheduled time, the current instance runs automatically without manual intervention.

#### Note:

The scheduling system periodically generates instances based on the same rules that apply to both manual and automatic triggering modes.

- The period can be set to monthly, weekly, daily, hourly, or even by minute. The scheduling system always generates an instance for the task on a specified day or at a specified time.
- The scheduling system regularly runs the instance on a specified date and generates operation logs.
- Instances rather than on a specified date does not run, and their statuses are directly changed to "Successful" if the running conditions are met. Therefore, no running logs are generated.

For more operational and functional instructions, see Task operations.

#### Test

#### Manually trigger a test

1. On the Cycle Task page, locate the task that you want to run, and click Test.

| 🛫 Task List          | Baseline: Please select | ✓ My Nodes   | Modified Today Pau  | sed (Frozen) Node Reser | Clear   |               |                                    |
|----------------------|-------------------------|--------------|---------------------|-------------------------|---------|---------------|------------------------------------|
| Cycle Task           |                         |              |                     |                         |         |               | C Refresh   Hide Search            |
| (g) Manual Task      | Name:                   | Node ID      | Modified At J1      | Task Type               | Owner   | Schedule Type | Actions                            |
| 🕳 Task 08M           | ftp_sync                | 700000461345 | 2018-08-31 12:26:00 | Data Integration        | wangdan | Day Schedule  | DAG   Test   Retroactive Insertion |
| Cycle Instance       | rpt_user_info_d         | 700000461555 | 2018-08-31 10:21:22 | ODPS_SQL                | wangdan | Day Schedule  | DAG 1 Test 1 Retroactive Insertion |
| R Menual Instance    | dw_user_info_all_d      | 700000461554 | 2018-08-31 10:21:19 | ODPS_SQL                | wangdan | Day Schedule  | DAG Test Retroactive Insertion     |
|                      | ods_log_info_d          | 700000461553 | 2018-08-31 10:21:15 | ODPS_SQL                | wangdan | Day Schedule  | DAG   Test   Retroactive Insertion |
| Egg Testing instance | create_table_ddl        | 700000461344 | 2018-08-31 10:21:12 | ODPS_SQL                | wangdan | Day Schedule  | DAG   Test   Retroactive Insertion |
| PetchData            | rds_sync                | 700000461346 | 2018-08-30 10:32:08 | Data Integration        | wangdan | Day Schedule  | DAG   Test   Retroactive Insertion |

2. Enter the business Date and click OK.

| f the business date is se | lected before yesterday, the task is executed    | immediately.                    |
|---------------------------|--------------------------------------------------|---------------------------------|
| f the business date is se | lected yesterday, you will need to wait until th | e scheduled time to execute the |
| ask.                      |                                                  |                                 |
| * Stress Test name:       | P_write_result_20180723_220032                   |                                 |
| Select Business Date:     | 2018-08-30                                       |                                 |
|                           |                                                  |                                 |

3. Go to the **Basic information** page to view the task run status.

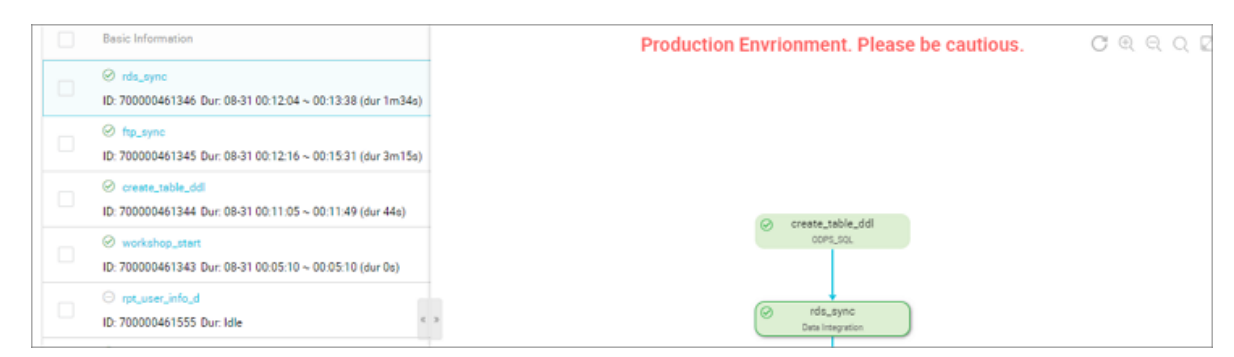

#### View the information and operation logs of the test instance

You can see the instance DAG graph by selecting the appropriate task instance in the **test instance** page and clicking.

• Right-click an instance, you can view the dependencies and details of this instance and perform specific actions such as stopping, rerunning, and so on..

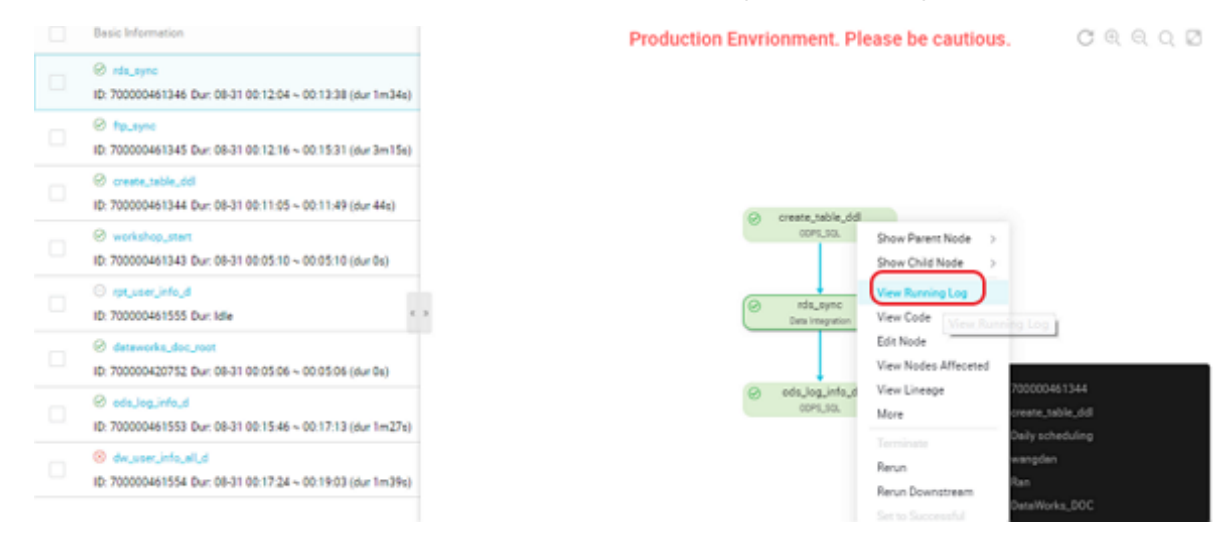

• Double-click an instance to pop up task properties, run log, operation log, code, and so on.

#### Note:

- In test run mode, the task is triggered manually. The task runs immediately as long as the set time is reached, regardless of the instance's upstream dependencies.
- The task write\_result, Which is configured to run every Tuesday morning, is based on the
  instance generation rules described earlier in the article, the business date selected by the
  test Runtime is Monday (business date = run date-1), the instance will actually run at 2. If it
  is not Monday, the instance is converted to a successful state at 2 points, and there is no log
  generation.

#### replenishment data operation

#### Manually trigger data population

If you need to confirm the timing and interdependencies of multiple tasks, or you need to reperform the data analysis calculation from a root task, you can select the **O&M center** > **task list** > **cycle task** page and click the **replenishment data** after the task, to fill multiple tasks for a certain period of time.

- 1. Select the **O&center** > **cycle task** page and enter the task name.
- 2. Click replenishment dataafter the query results.

| r#  | -                | 周期任务         |                     |           |                      |                        |             |
|-----|------------------|--------------|---------------------|-----------|----------------------|------------------------|-------------|
|     | 任务列表             | 市点任务 V wri Q | 任务类型: 全部任务          | → 表任人 全部表 | EA V RINES           | \$ _ \$ \$ \$ \$ \$ \$ | 游给任务        |
| (É) | ] 周期任务           | 88           | 律政日期-11             | 任务类型      | 责任人                  | 调度关型 报告设置              | 退作          |
| œ   | ] <i>≨</i> ah£\$ | write_result | 2017-09-18 15:28:34 | 数据同步      | 18120622102;0140.000 | 用调度                    | 現成 社会版 更多 * |
| -   | 任务运用             |              |                     |           |                      |                        |             |
| 18  | 3 ANGLIN         |              |                     |           |                      |                        |             |
|     | 3 ≢aaram         |              |                     |           |                      |                        |             |

- **3.** Set the business date for the replenishment data as "to", select the write\_result node task, and click **OK**.
- 4. Click to view the replenishment data results.

#### View the information and operation logs of the data population instance

You can see the instance DAG graph by selecting the appropriate task instance.

- Right-click an instance, you can view the dependencies and details of this instance and perform specific actions such as stopping, rerunning, and so on..
- Double-click an instance to pop up task properties, run log, operation log, code, and so on.

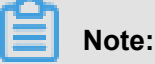

- 2017-09-18 15:56:30. 919 [job-51109647] In the figure above is the job ID.
- The task in the figure above failed because the source does not have this partition value in the synchronized table, so the read failed.
- The instance of a replenishment data task is day-to-day, for example, the task from 2017-09-15 to 2017-09-18 during this period, if the instance of number 15 fails, an instance of number 16 also does not run.
- The task write\_result, which is configured to run every Tuesday morning, is based on the instance generation rules described earlier in the article. The business date selected by the replenishment data Runtime is Monday (business date = run date-1). The instance will actually run at 2 AM. If it is not Monday, the instance is converted to a successful state at 2 AM, and there is no log generation.

#### Periodic automatic run

In periodic automatic run mode, the scheduling system automatically triggers tasks according to all task scheduling configurations. Therefore, no operation portal is provided. You can view the instance information and operation logs by using either of the following methods.

Select the parameters such as the business date or the running date on the O&M center
 > cycle instance page, search for the instance that corresponds to the write\_result task, and then right-click on the instance information and the run log.

| 肉  | 三         | 周期实例         |      |           |                       |                     |                     |                  |
|----|-----------|--------------|------|-----------|-----------------------|---------------------|---------------------|------------------|
| -  | 任务列表      | ■ 市点任务 V wr  | Q    | 任务类型:全部任务 | ◇ 責任人: 全部责任人          | ◇ 业务日期:             | 谢恩祥日期 🛗 進行日期:       | 请远择日期 🛗          |
| 6  | 周期任务      | 实例名称         | 状态 🖓 | 任务类型      | 责任人                   | 定时时间小               | 业务时间小               | 操作               |
| ß  | 手动任务      | write_result | ⊖未运行 | 数据同步      | 18730902102jp140.mm   | 2017-08-29 02:00:00 | 2017-08-28 00:00:00 | 终止运行   重寫   更多 🔻 |
| -  | 任务运输      | write_result | ⊖未還行 | 数据同步      | 18730902102p153.com   | 2017-08-28 00:00:00 | 2017-08-27 00:00:00 | 终止运行   重発   更多 🔻 |
| 18 | 周期实例      | write_result | ⊖味這行 | 数据同步      | 18720902102@180.com   | 2017-08-27 00:00:00 | 2017-08-26 00:00:00 | 终止运行   重點   更多 🔻 |
| R  | ai shekel | write_result | ◎未运行 | 数据同步      | 18730832102(0163.000) | 2017-08-26 00:00:00 | 2017-08-25 00:00:00 | 终止运行   重発   更多 🔻 |
|    | 测试实例      | write_result | ◎未运行 | 数据同步      | 18730902102p163.com   | 2017-08-25 00:00:00 | 2017-08-24 00:00:00 | 终止运行   重約   更多 🔻 |

- You can see the instance DAG graph by selecting the appropriate task instance in the **cycle instance** page and clicking.
  - Right-click an instance, you can view the dependencies and details of this instance and perform specific actions such as stopping, rerunning, and so on..
  - Double-click an instance to pop up task properties, run log, operation log, code, and so on.

| rita. | -<br>2005   | 周期实例         |       |              |            |                |                  |                   |       |         |          |         |
|-------|-------------|--------------|-------|--------------|------------|----------------|------------------|-------------------|-------|---------|----------|---------|
| •     | 任务列表        | 节点任务 〜 wr    | Q     | 任务类型:        | 全部任务 🗸 🗸   | 责任人: 全部责       | I任人 V            | 业务日期              | 诸选择日期 | 芭 运行日期  | 诸选择日期    | <b></b> |
| ß     | 周期任务        | 实例名称         | 秋志 🏹  |              |            |                |                  |                   | C     | 0 . Q ( | Q 🖉 Mile | 研10层    |
| ß     | 手动任务        | write_result | ◎未运行  | 1            |            |                | ⊖ <sup>tes</sup> | t_canshu<br>影雅問:P |       |         |          |         |
| •     | 任务运维        | write_result | ◎未运行  |              |            |                |                  |                   |       |         |          |         |
| Ē.    | 展期实例        | write_result | ⊖未运行  |              |            |                | ⊖ wr             | ite_result        |       |         |          |         |
| 3     | 手动索例        | write_result | ⊖末运行  |              |            |                |                  | +                 |       |         |          |         |
|       | SIG-F-CH    | write_result | ⊖末运行  |              |            |                |                  |                   |       |         |          |         |
|       | AL MARCHINE | write_result | ◎未运行  | >            | ECO+       | 建造口中           | (P10             |                   |       |         |          | ED      |
| Ŀø    | *FXGR(A/D)  | write_result | ◎未运行  | © 2017-08-28 | 3 23:30:06 | 調行日本           | 在生日末住身           |                   |       |         |          |         |
| •     | 报告          | write_result | ⊖未還行  | 持续时间:        | -          | and so the fit | 1.11.0111.0      |                   |       |         |          |         |
| 4     | 报管记录        | write_result | ⊖未运行  | gotenoy :    |            |                |                  |                   |       |         |          |         |
| 4     | 18TOT       | write_result | ⊖未运行  |              |            |                |                  |                   |       |         |          |         |
|       |             | <            |       |              |            |                |                  |                   |       |         |          |         |
|       |             | □ 更多 ▼ く     | 1/1 > |              |            |                |                  |                   |       |         |          |         |

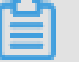

#### Note:

- The task is not running because the upstream task is not running.
- If the initial state of an instance of a task is "Not Run", when the scheduled time arrives
  , the scheduling system checks that all upstream instances of this instance are running
  successfully.
- The instance will be triggered only when all of its upstream instances are successful and its scheduled time is reached.
- For an instance in Not Run status, check that all its upstream instances are successful and its scheduled time has been reached.